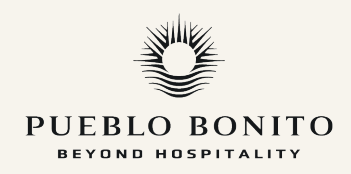

## **PRE-CHECK IN ONLINE**

The online pre-check-in helps us prepare for your arrival.

Access will be provided via email 2 weeks prior to your arrival date and can be done from your smartphone or computer.

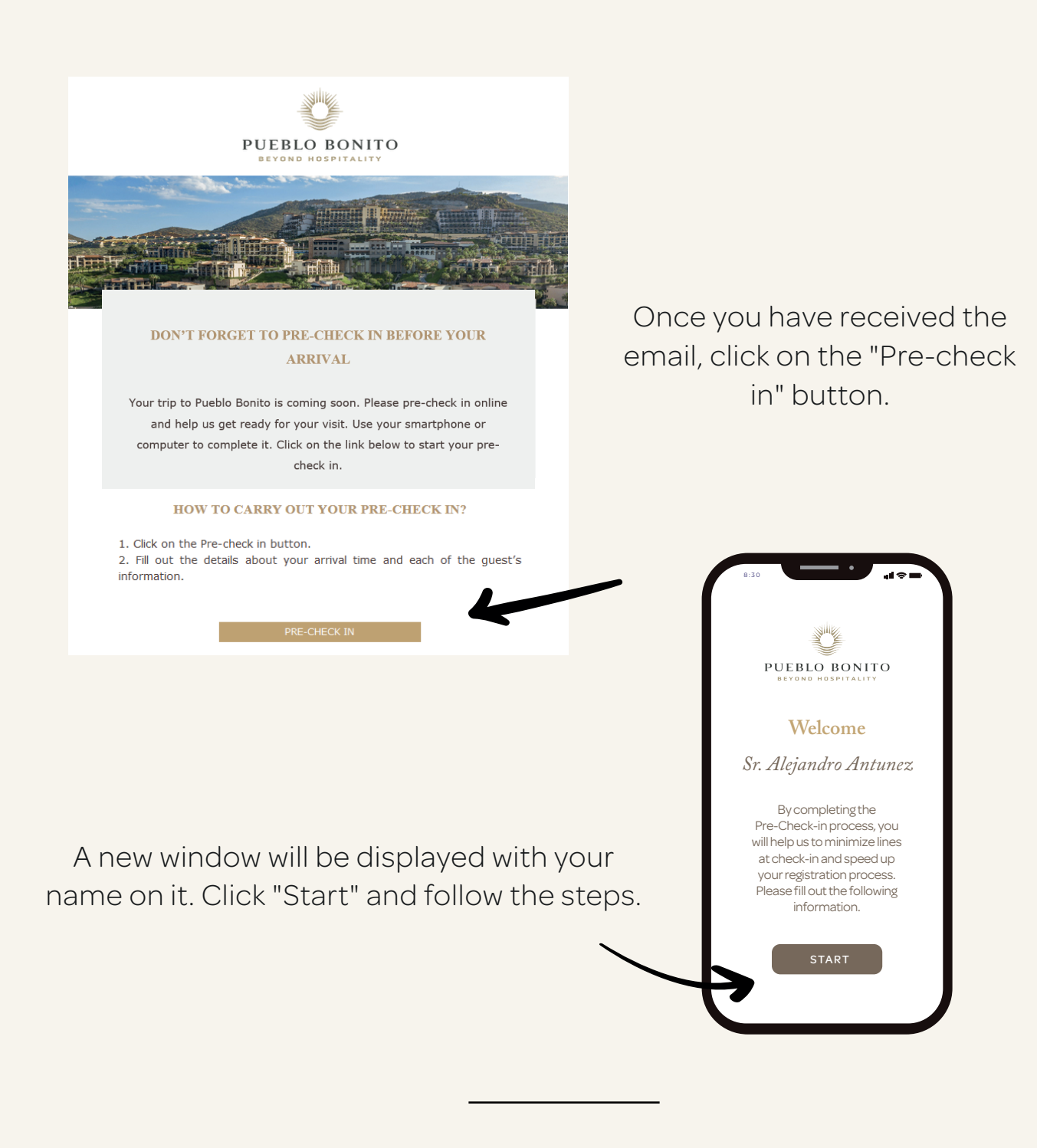

## **RESERVATION INFORMATION**

Verify your reservation information and complete if necessary.

Do not forget to indicate the estimated time of your arrival at the hotel. This information is essential to expedite your check-in process at the front desk.

> Fill in the required fields for all guests under your reservation.

PUEBLO BONITO Progress nnlete Form 30%6 Please add your full name exactly as it appears on your ID. Holder ate of Birth (dd/mm/yyyy):\* 13/05/1976 Male Non-Binary Last name ond last Country Baja California State:

Fill in the information for each guest registered on the reservation.

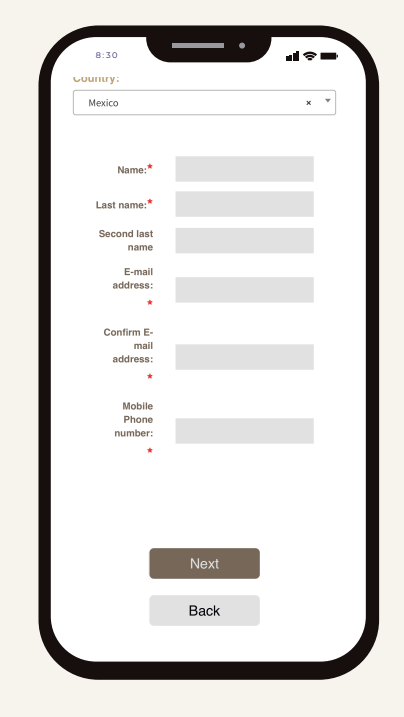

Tap on the "Next" button once you complete the guests' information.

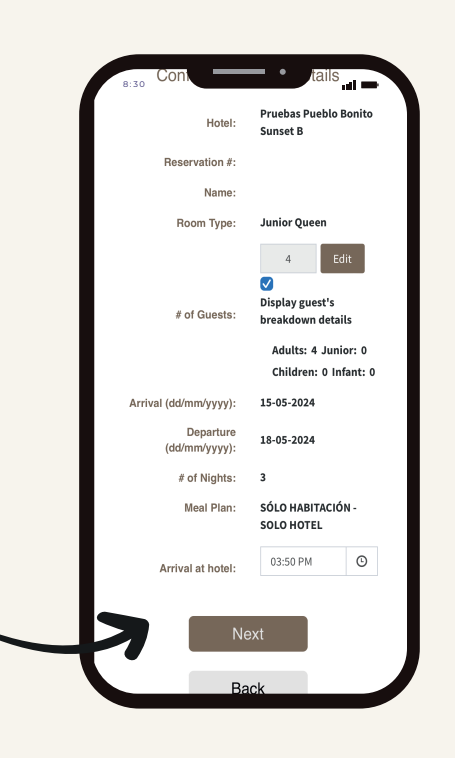

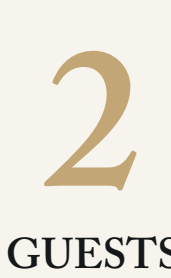

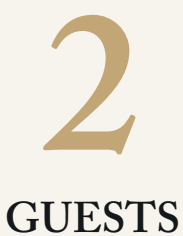

| 8:30      | · —·                                                    | .el ≑ =              |
|-----------|---------------------------------------------------------|----------------------|
|           | SPECIAL REQUEST                                         | S                    |
|           | Room                                                    |                      |
|           | Disabled room 🔾                                         |                      |
|           | Type of bed                                             |                      |
|           |                                                         | ٥                    |
|           | Articles                                                |                      |
|           |                                                         | \$                   |
|           |                                                         |                      |
|           | Special celebration                                     | ı                    |
|           |                                                         | ٥                    |
| *All spec | ial requests are subject to<br>please confirm upon arri | availability,<br>val |
|           | Next                                                    | 4                    |
|           |                                                         |                      |
|           |                                                         |                      |

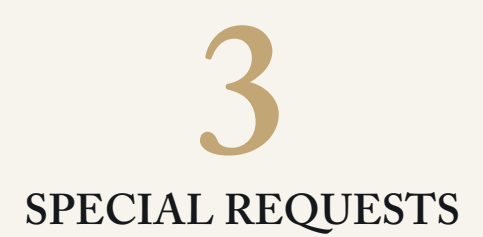

Add room requests and let us know if you are celebrating a special occasion.

\* All special requests are subject to availability upon arrival.

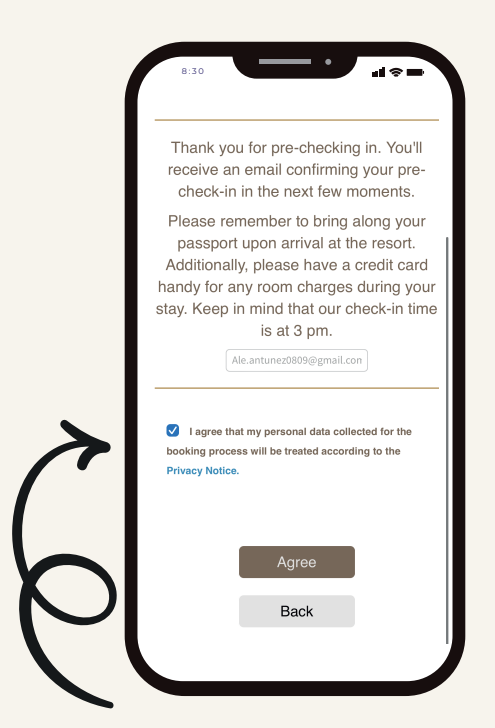

Check the privacy notice box and click "Agree" to finish your pre-check in.

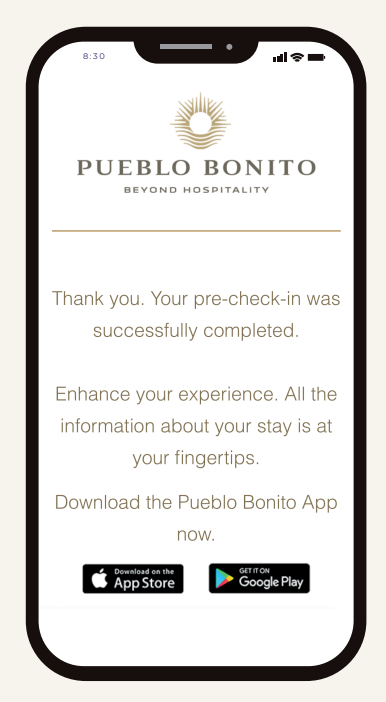

You will receive a confirmation email after successfully completing your pre-check in.

If you need more information. Watch our video tutorial on how to pre-check in **here**.